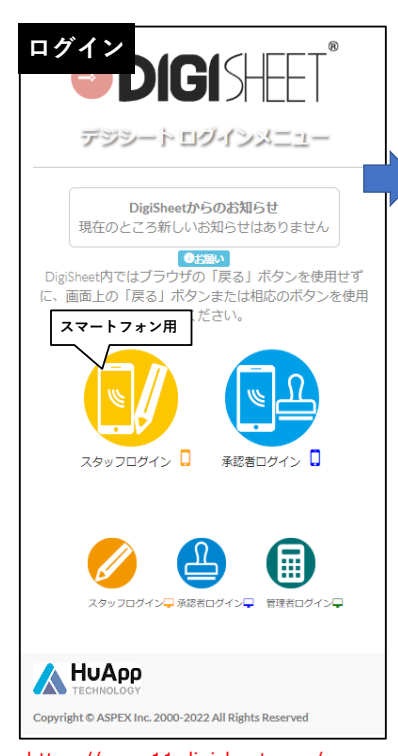

https://www11.digisheet.com/ ヘアクセスし、「スマートフォン用」から

入ってください。

| 派遣元CD:<br>3074 <b>3074で固定です</b>                           |    |
|-----------------------------------------------------------|----|
| スタッフID:<br>999999999 名<br>キャリアステーションから通知された<br>8ケタのスタッフID |    |
| パスワード: 初期パスワードは 0000 です                                   |    |
|                                                           |    |
| DigiSheet ©ASPEX Inc. 🗥 السم                              | qq |
| ◎ 以後、スマートフォン版について<br>操作を解説します。                            |    |

スマートフォン版はメニュー画面を経由して それぞれの処理へ入っていきますが、 パソコン版は画面左のメニューバーから 各処理へのアクセスが可能です。

派遣元CD: 3074 キャリアステーションから通知されたスタッフID 初期パスワード 0000 を入力してログインします。

| 4 DIGI HET                                                         |
|--------------------------------------------------------------------|
| パスワード変更                                                            |
|                                                                    |
|                                                                    |
| 新パペスワート                                                            |
| ····                                                               |
| 確認入力                                                               |
| ····                                                               |
| パスワードは半角英数字で、最大20文字です。<br>パスワードなしは受け付けません。<br>また、漢字(全角文字)は使用できません。 |
| 文         実行                                                       |
| ও ঢা <sup>*</sup> ি ভাল ন                                          |
| DigiSheet ©ASPEX Inc. 🛦 HuAs                                       |
|                                                                    |

初めてログインした際は、初期パスワードからの パスワードの変更が必要です。 半角英数字のみ、20文字以内で新パスワードを 設定してください。

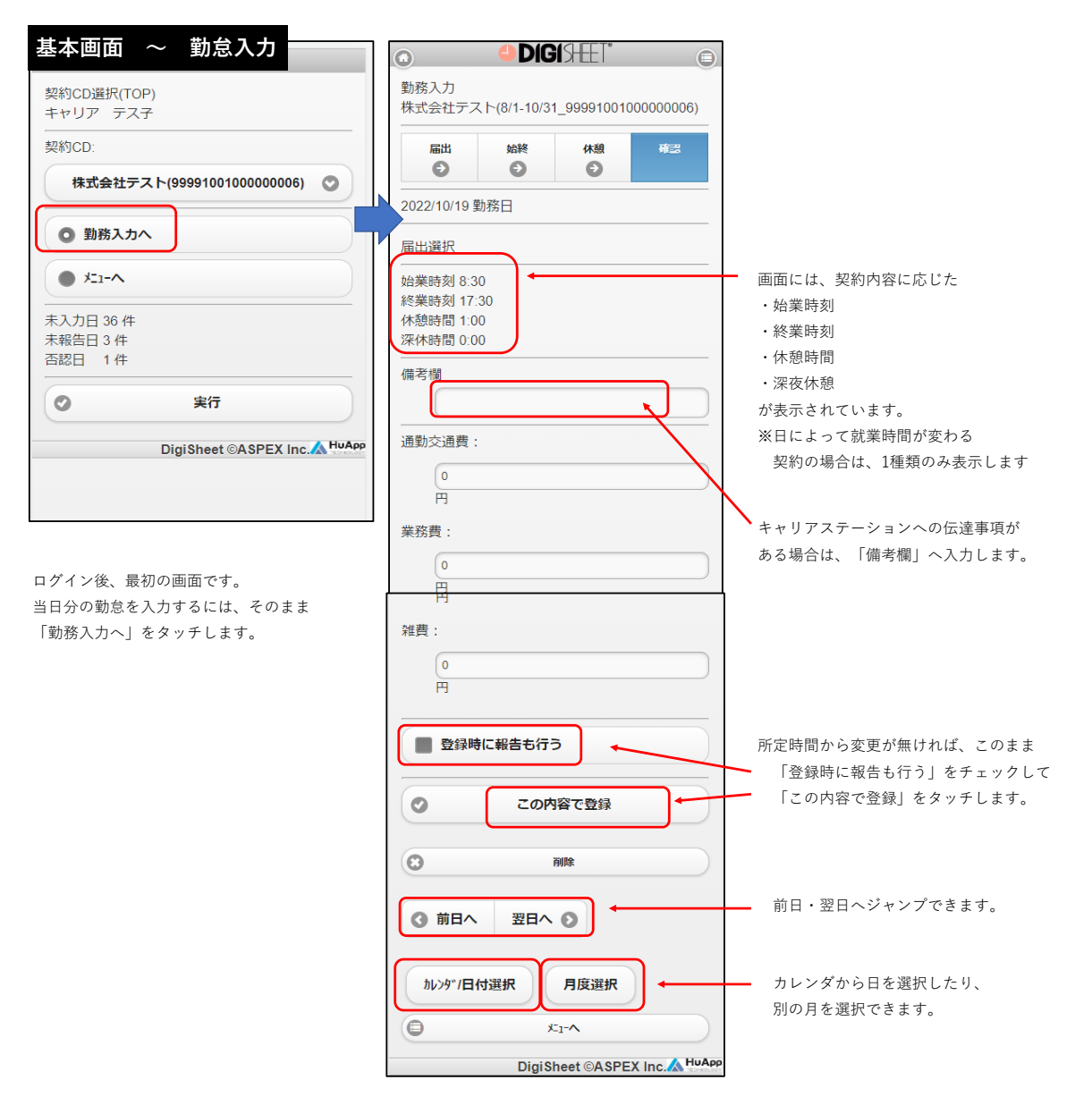

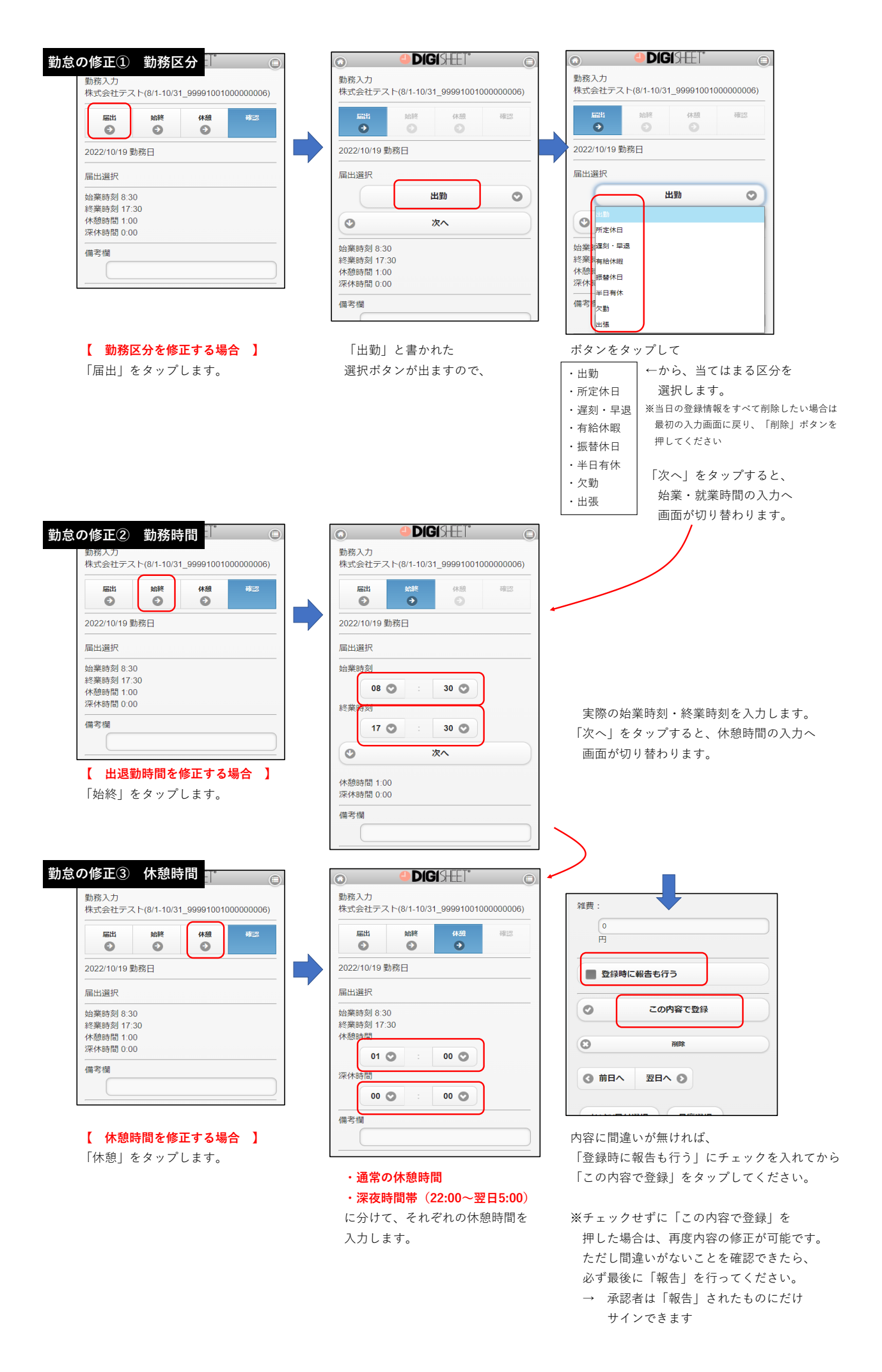

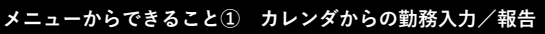

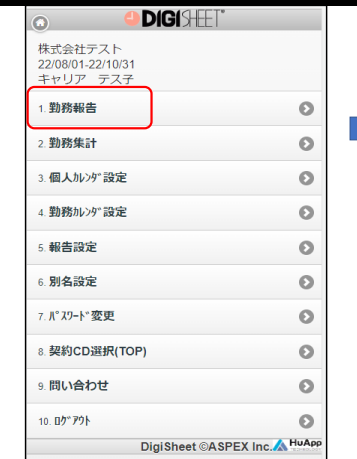

過去の勤怠を確認・修正したり、 未来の有休などをあらかじめ入力する場合

「勤務報告」をタップします。

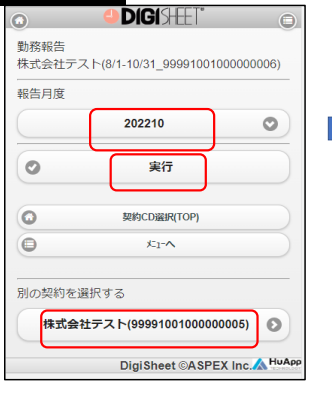

月を選び、「実行」をタップ ※例えば現在の契約が10月~12月の場合、 この画面で9月以前は選択できません。 画面下部の「別の契約を選択する」で 該当する過去の契約を選んでから 操作してください。

**DIGI**SHEET\*  $\bigcirc$ 勤務入力 株式会社テスト(8/1-10/31\_9999100100000006) 2022年10月度 表示する期間を選択してください 0 10/01 から 10/15 ● 10/16 から 10/31 O 実行 月度選択へ戻る 0 契約CD選択(TOP) 0 \*1-^ DigiSheet ©ASPEX Inc. 🛦 HuAr

月の前半/後半を選び、 「実行」をタップ

| 勤務報告<br>株式会社テスト(8/1-10/31_99991001000000006) |                             |                                      |
|----------------------------------------------|-----------------------------|--------------------------------------|
|                                              | 選んだ期間の一覧が表示されます。            |                                      |
| 1(+)                                         | 各状態の説明                      |                                      |
| 2(日) 報告所定休日                                  | 「入力」: 勤務時間の入力はしたが           |                                      |
| <b>3(月)</b> 報告 8:30 - 17:30                  | まだ「報告」していない日                |                                      |
| 4(火) 承認 8:30 - 17:30                         | →「報告」の操作が必要です。              | 株式会社テスト(8/1-10/31_99991001000000     |
| <b>5(水)</b> 報告 8:30 - 17:30                  |                             |                                      |
| 6(木)<br>7(余)                                 | <br>  「報告 : 報告を済ませ、企業担当者からの |                                      |
| 8(±)                                         | 承認を待っている状能                  |                                      |
| 9(日) 報告 所定休日                                 | 「承認」: 企業担当者より承認済み           | 届出選択                                 |
|                                              |                             |                                      |
| 12(水)<br>13(木) 報告 8:30 - 17:30               | 修正したい日付をタップすると、その日の         | 終業時刻 17:30<br>休憩時間 1:00<br>深休時間 0:00 |
| 14(金) 報告 8:30 - 17:30                        | 勤怠入力画面ヘジャンプします。             |                                      |
| 15(±)                                        |                             |                                      |
| ④         一括報告                               | 「一括報告」をタップすると、              | 通勤交通費:                               |
| ④ 前のページ 次のページ ●                              | ★ すべての「入力」のままになっている日を、      | 0                                    |
|                                              | 一括で「報告」に変更できます。             | 円                                    |
| ● 目底深根へ戻る                                    |                             |                                      |

あらかじめ確認してください。

|                                          |                      |                               |              | DIGI SHET                                                         |  |
|------------------------------------------|----------------------|-------------------------------|--------------|-------------------------------------------------------------------|--|
| 株式会社テスト<br>22/08/01-22/10/31<br>キャリア テス子 |                      | 月を確認して「実行」をタップ ●DIGISHET*     | 1            | 勤務カレンダ設定<br>2022年10月度                                             |  |
| 1. 勤務報告                                  | O                    | 勤務カレンダ設定                      |              | ○ 17(月) 勤務日                                                       |  |
| 2. 勤務集計                                  | 0                    | 月度選択                          |              | 18(火)勤務日                                                          |  |
| - milita bombria                         |                      | 202210                        |              | 19(水) 勤務日                                                         |  |
| 3. 個人加29 設定                              | •                    |                               | $\Gamma^{1}$ | 20(木) 勤務日                                                         |  |
| 4. 勤務加ンダ設定                               | Θ                    | ♥ 実行                          |              | 21(金) 勤務日                                                         |  |
| 5. 報告設定                                  | 0                    |                               |              | 22(土) 所定休日                                                        |  |
| 6 别么没定                                   | 0                    | 契約CD選択(TOP)                   |              | 23(日) 法定休日                                                        |  |
| 0. JOHRAL                                | 0                    | (D) ×1-^                      |              | 24(月) 勤務日                                                         |  |
| 7. パスワード変更                               | O                    | DigiSheet ©ASPEX Inc. 🛦 HuApp |              | 25(火) 勤務日                                                         |  |
| 8. 契約CD選択(TOP)                           | Θ                    |                               | ' /          | 26(水) 勤務日                                                         |  |
| 9. 問い合わせ                                 | Θ                    |                               |              | 27(木) 勤務日                                                         |  |
| 10 <b>በታ</b> <sup>*</sup> <b>ምሳ</b> አ    | 0                    | 変更したい日にチェックを入;                | n.           | 28(金) 勤務日                                                         |  |
| DigiSheet ©A                             | SPEX Inc.            | 下の「勤務カレンダ選択」のボタ               | ンで           | 29(±) 所定体日                                                        |  |
|                                          |                      | - 勤務日                         | - N          | 30(日) 法定休日                                                        |  |
|                                          |                      | - 所定休日                        |              | 🔳 31(月) 勤務日                                                       |  |
| 会社によって、土曜や祝                              | 日が不定期に               | •法定休日                         | から           | -<br>勤務カレンダ選択                                                     |  |
| <b>出勤日(休日出勤ではな</b><br>「勤務カレンダ設定」を        | い出勤日)になる場<br>タップします。 | <b>合</b> - 勤務外日               |              | 勤務日                                                               |  |
|                                          |                      | 「勤務日」または「所定休日」                | Jを           | 9 実行                                                              |  |
|                                          |                      | 選んで「実行」をタップしま <sup>.</sup>    | す。           |                                                                   |  |
|                                          |                      | ※法定休日、勤務外日は使用しま               | せん           | <ul> <li>         (3 前のページ         (○ 契約CD選択(TOP)     </li> </ul> |  |

## 勤務区分ごとの入力方法①

### ①有給休暇(1日)

| 0              | <b>Dig</b>  | SHEET"     | C         |
|----------------|-------------|------------|-----------|
| 勤務入力           |             |            |           |
| 株式会社テス         | ト(11/1-3/31 | _999910010 | 00000007) |
| <b>F</b> 28    | 0088        | (* 50      | HE PR     |
| Θ              | Ο           | Ð          |           |
| 2022/11/18 對   | 務日          |            |           |
| 2022/11/10 (0) | 177 [1      |            |           |
| 届出選択           |             |            |           |
|                | )           |            |           |
| 終業時刻 17:3      | 0           |            |           |
| 休憩時間 1:00      | )           |            |           |
| 深休時間 0:00      | )           |            |           |
| 備考欄            |             |            |           |
|                |             |            |           |
|                |             |            |           |
| 通勤交通費:         |             |            |           |
|                |             |            |           |
| 0              |             |            |           |
| н              |             |            |           |
| alle suis side |             |            |           |

| □□□□□□□□□□□□□□□□□□□□□□□□□□□□□□□□□□□□□ | 始終  | 休憩 | 確認 |
|---------------------------------------|-----|----|----|
| 2022/11/18                            | 防務日 |    |    |
| 届出選択                                  |     |    |    |
|                                       | -   | 出勤 | O  |
| <b>A H</b>                            |     |    |    |
| 所定休日                                  |     |    |    |
| 始業眼辺刻・早                               | 退   |    |    |
| 終棄B<br>有給休暇                           |     |    |    |
| 深休眼                                   |     |    |    |
| NO THE                                |     |    |    |
| +口有环                                  |     |    |    |

選択ボタンから

「有給休暇」を選ぶ

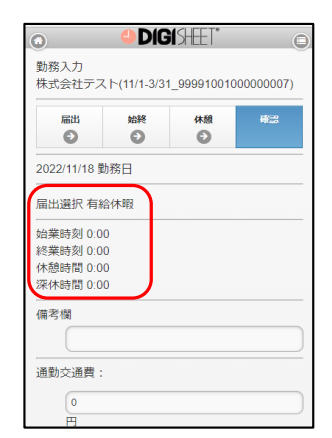

届出選択:有給休暇 時刻:すべてゼロ に なっているのを確認し 報告・登録

勤怠入力画面から 「届出」

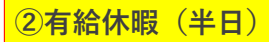

| 株式会社テス                                  | 1-(11/1-5/51 | _999910010 | 00000007) |
|-----------------------------------------|--------------|------------|-----------|
| 届出                                      | 始終           | 休憩         | 確認        |
| 2022/11/18 勤                            | 務日           |            |           |
| 届出選択                                    |              |            |           |
| 台業時刻 8:30                               | )            |            |           |
| 終業時刻 17:3                               | 30           |            |           |
|                                         | )            |            |           |
| 木憩時間 1:00                               |              |            |           |
| 木想時間 1:00<br>采休時間 0:00                  | )            |            |           |
| 休憩時間 1:0(<br>深休時間 0:0(<br>備老欄           | )            |            |           |
| 休想時間 1:00<br>深休時間 0:00<br>備考欄           | )            |            |           |
| 休想時間 1:00<br>深休時間 0:00<br>備考欄           | )            |            |           |
| 木憩時間 1:00<br>深休時間 0:00<br>備考欄<br>       | )            |            |           |
| 木憩時間 1:00<br>深休時間 0:00<br>備考欄<br>通勤交通費: | )            |            |           |
| *想時間 1:00<br>聚休時間 0:00<br>備考欄<br>通勤交通費: | )            |            |           |

勤怠入力画面から 「届出」

| 届出<br>●       | <sup>始終</sup> | 休憩 | 確認 |
|---------------|---------------|----|----|
| 2022/11/18 勤務 | 勝日            |    |    |
| 届出選択          |               |    |    |
|               |               | 出勤 | O  |
| (             |               |    |    |
| 所定休日          |               |    |    |
| 始業時運刻・早退      | 1             |    |    |
| 終業間有給休暇       |               |    |    |
| 休想問           |               |    |    |
| /木平市<br>半日有休  |               |    |    |
| 備考相欠動         |               |    |    |
|               |               |    |    |

選択ボタンから 「半日有休」を選ぶ

| 2022/11/18 勤務日<br>留出選択 半日有休<br>始葉時刻<br>00 〇 : 00 〇<br>(多葉時刻<br>00 〇 : 00 〇<br>次へ<br>本<br>本<br>本<br>林<br>林<br>御時間<br>00 〇<br>(の<br>〇<br>〇<br>〇<br>〇<br>〇<br>〇<br>〇<br>〇<br>〇<br>〇<br>〇<br>〇<br>〇 | 222/11/18 勤務日<br>出選択 半日有休 | ) |
|----------------------------------------------------------------------------------------------------|---------------------------|---|
| 田出選択 半日有休<br>台築時刻<br>00 ② : 00 ③<br>空業時刻<br>00 ③ : 00 ③<br>③ 次へ<br>木穂時間 000<br>名休時間 000                                                                                                    | 出選択 半日有休                  |   |
| (集時刻<br>00 ○ : 00 ○<br>定案時刻<br>00 ○ : 00 ○<br>○ 次へ                                                                                                    | ally a stated             | _ |
| 00 ○ : 00 ○<br><sup>(2</sup> 葉時刻<br>00 ○ : 00 ○<br>○ 次へ<br>K越時間 0.00                                                                                                    | 業時刻                       |   |
| 2集時刻<br>00 ○ : 00 ○<br>次へ<br>木植時間 0.00<br>存休時間 0.00                                                                                                    | 00 💿 💠 00 💿               |   |
| 00 ◎ : 00 ◎<br>③ 次へ<br>本憩時間 0.00<br>保休時間 0.00                                                                                                    | 業時刻                       |   |
| 次へ<br>本熱時間 0.00<br>存休時間 0.00                                                                                                    | 00 💿 : 00 🕥               | ) |
| < 悲時間 0:00 </ <p それ時間 0:00                                                                                                    | ۲۵ کړم<br>کړم             |   |
| 采休時間 0:00                                                                                                    | 憩時間 0:00                  |   |
|                                                                                                    | 休時間 0:00                  |   |

勤務入力 株式会社テスト(11/1-3/31\_99991001000000007) 
 脳波
 体紙
 ゆご

 2022/11/18 勤務日

 届出選択 半日有休

 均葉時刻 8:30

 終業時刻 12:30

 水總時間 0:00

 深休時間 0:00

 通勤交通費 :

 0

DIGI SHEET"

届出選択:半日有休 になりますので、 勤務時間/休憩時間を 入力して報告・登録 カレンダから内容を 確認すると このように表示されます

### 勤務区分ごとの入力方法②

#### ③遅刻・早退

| ٥             | <b>Dig</b>   | SHEET"     | (                                       |
|---------------|--------------|------------|-----------------------------------------|
| 勤務入力          | K(11/1 3/31  | 000010010  | 00000071                                |
| INCOLOR IN IN | 1 (11/1-5/51 | _000010010 | ,,,,,,,,,,,,,,,,,,,,,,,,,,,,,,,,,,,,,,, |
| 届出            | 始終           | 休憩         | 確認                                      |
|               |              |            |                                         |
| 2022/11/18 勤  | 務日           |            |                                         |
| 届出選択          |              |            |                                         |
|               | )            |            |                                         |
| 終業時刻 17:3     | 30           |            |                                         |
| 休憩時間 1:00     | )            |            |                                         |
| 深休時間 0:00     | )            |            |                                         |
| 備考欄           |              |            |                                         |
|               |              |            |                                         |
|               |              |            |                                         |
| 通勤交通費:        |              |            |                                         |
| 0             |              |            |                                         |
| -             |              |            |                                         |
| 144           |              |            |                                         |

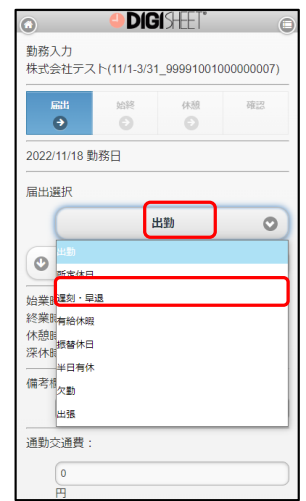

勤怠入力画面から 「届出」

選択ボタンから 「遅刻・早退」を選ぶ

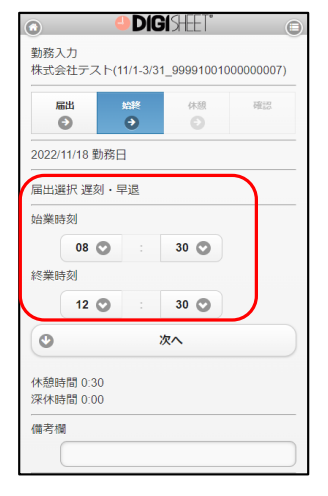

届出選択:遅刻・早退 になりますので、 勤務時間/休憩時間を 入力して報告・登録

#### ④欠勤(病欠など)、または所定休日(シフト上の休み)

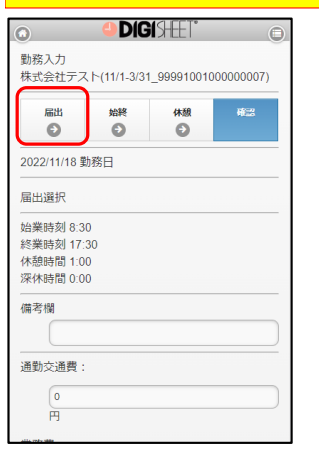

勤怠入力画面から 「届出」

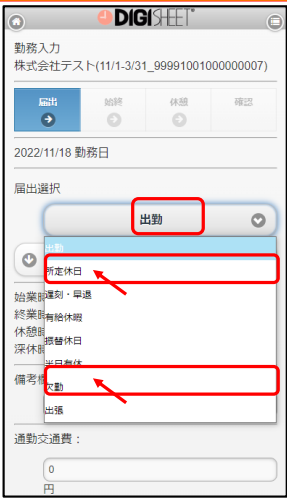

選択ボタンから 「欠勤」「所定休日」 を選ぶ

**DIGI**SHEET® 勤務入力 株式会社テスト(11/1-3/31\_99991001000000007) 尾出 (\*\*\* 0 0 0 2022/11/18 勤務日 届出選択 欠勤 始業時刻 0:00 終業時刻 0:00 休憩時間 0:00 深休時間 0:00 備老欄 通動交通費 

届出選択の種類と、 時刻がすべてゼロに なっているのを確認し 報告・登録

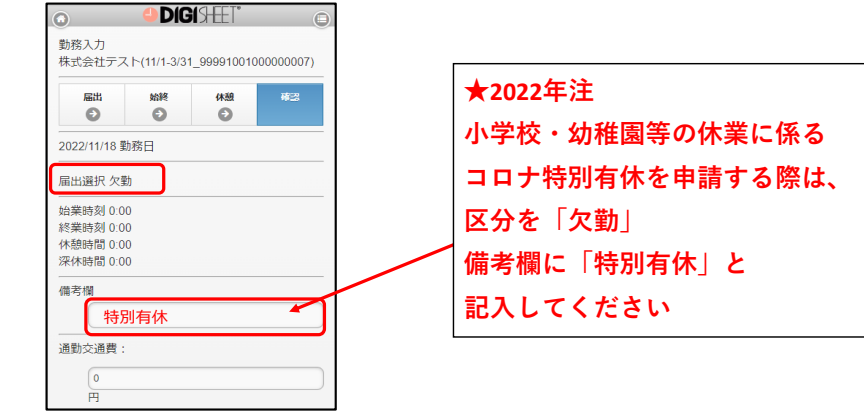

### [まとめ] 入力 ~ 報告 ~ 承認 までの流れ

## 日常の流れ

スタッフ 勤務時間・休憩時間を入力

- スタッフ 「報告」にチェックを入れて登録 <u>※これ以降、スタッフは内容の修正ができません</u> ↓
- 承認者 「報告」された日の勤怠が確認できるので、内容をチェックして承認マークを付けます または内容に誤りがある場合は、「否認」としてスタッフへ差し戻します

## 入力した勤怠の修正が必要な場合は

・すでに「報告」にチェックを入れてしまった日、または承認者がすでに承認マークを付けてある日 ↓

承認者へ依頼し、承認・報告のチェックを外してもらってください。 ↓

「報告」のチェックを外して頂くと、勤務時間の入力などができるようになります。 修正が完了したら、再度忘れずに「報告」にチェックを入れて登録し、 改めて承認マークを付けて頂きます。

### ・まだ「報告」にチェックを入れていない日

 $\downarrow$ 

「報告」する前なら修正が可能です。完了後、忘れずに「報告」にチェックを入れて登録してください。

# 承認者から「否認」された場合は

・「報告」状態は解除されていますので、正しい勤務時間・休憩時間に修正して あらためて「報告」にチェックを入れて登録してください。

 $\downarrow$ 

承認者が再確認し、承認マークを付けます。

## ★毎月の最終勤務日には、すべての日程が「報告」または「承認」に なっていることを必ず確認してください!